# AOBA-S プログラム開発・実行環境 利用手順書

日本電気株式会社

2025年4月2日

第6版

# << 改版履歴 >>

| 版数  | 改版日       | 改版理由                                   | 改版者 |
|-----|-----------|----------------------------------------|-----|
| 第1版 | 2023.8.1  | 第一版として作成                               | NEC |
| 第2版 | 2023.8.4  | マニュアル全体のレイアウトおよび文章を変更。                 | NEC |
|     |           | 「1.AOBA-S 実行プログラム開発・実行環境」において、         |     |
|     |           | VH および VE についての説明を変更。コンパイルの互換性         |     |
|     |           | について説明を変更。                             |     |
|     |           | 「2.プログラム開発環境」において、ロードするモジュールの表         |     |
|     |           | を VE、VH 用に変更。モジュール利用についての説明を変          |     |
|     |           | 更。                                     |     |
|     |           | 「3.プログラム実行環境」において、プログラム用ジョブスクリプ        |     |
|     |           | ト例の変更。                                 |     |
| 第3版 | 2023.8.30 | 「3.プログラム実行環境」において、環境変数                 | NEC |
|     |           | VE_OMP_NUM_THREADSの説明追加                |     |
| 第4版 | 2023.3.29 | マニュアル全体の記載および利用コマンドを Intel OneAPI      | NEC |
|     |           | 2023 から 2024 へ変更                       |     |
|     |           | 「2.プログラム開発環境」のデフォルトで読み込まれる NEC         |     |
|     |           | SDK バージョンの記載を NEC SDK を 5.0.2 から 5.2.0 |     |
|     |           | に変更、NEC MPIを3.4.0から3.6.0に変更、NEC N      |     |
|     |           | LCを3.0.0から3.1.0に変更                     |     |
|     |           | 「2.プログラム開発環境」へ MODULES_AUTO_HANDL      |     |
|     |           | ING の説明を追加                             |     |
|     |           | 「3.プログラム実行環境 2)」ヘノードあたりのプロセス数の指        |     |
|     |           | 定方法を追加                                 |     |
| 第5版 | 2024.9.4  | 「2.プログラム開発環境」のデフォルトで読み込まれる NEC         | NEC |
|     |           | SDK バージョンの記載を NEC SDK を 5.2.0 から 5.2.1 |     |
|     |           | に変更、NEC MPIを3.6.0から3.7.0に変更            |     |
|     |           | 「2.プログラム開発環境」の VH 向け開発環境に load する      |     |
|     |           | moduleのバージョンを追記                        |     |
|     |           | 「5.SHARP 機能のサポート」追記                    |     |
| 第6版 | 2025.4.2  | 「2.プログラム開発環境」のデフォルトで読み込まれる NEC         |     |
|     |           | SDK バージョンの記載を NEC SDK を 5.2.1 から 5.3.0 |     |
|     |           | に変更、NEC MPIを3.7.0から3.8.0に変更            |     |
|     |           | 「2.プログラム開発環境」の VH 向け開発環境に load する      |     |

|  | moduleバージョンを更新               |  |
|--|------------------------------|--|
|  | 4) module コマンド補足事項"から一部記載を削除 |  |
|  |                              |  |
|  |                              |  |
|  |                              |  |
|  |                              |  |
|  |                              |  |
|  |                              |  |

# 目次

| <ol> <li>AOBA-S 実行プログラム開発・実行環境</li> </ol>    | 4  |
|----------------------------------------------|----|
| 1) 概要                                        | 4  |
| 2) 利用上の注意                                    | 4  |
| 3) AOBA-A と AOBA-S の互換性                      | 4  |
| 2. プログラム開発環境                                 | 7  |
| 1) module コマンドの利用方法                          | 7  |
| 2) VE 用プログラム開発環境 NEC SDK                     | 9  |
| 3) VH 用プログラム開発環境 Intel oneAPI                | 11 |
| <b>4) module</b> コマンド補足事項                    | 13 |
| 3. プログラム実行環境                                 | 14 |
| 1) VE 用プログラム開発環境 NEC SDK のバッチリクエストによる実行      | 14 |
| 2) VH 用プログラム開発環境 Intel oneAPI のバッチリクエストによる実行 | 17 |
| 3) 会話リクエストによる実行                              | 19 |
| 4. 数学ライブラリの利用                                | 21 |
| 1) NLC ライブラリ(VE 用)                           | 21 |
| 2) Intel MKL(VH 用)                           | 21 |
| 5. SHARP 機能のサポート                             | 22 |
| 1) 概要                                        | 22 |
| 2) 制約事項                                      | 22 |
| 3) 利用方法                                      | 22 |

- 1. AOBA-S 実行プログラム開発・実行環境
- 1) 概要

AOBA-S は、NEC 社製ベクトルエンジン(VE) 8 基 と VH CPU(VH) 1 基(120 コア:60 物理コア HT 有効、1 ソケット)を搭載したノード 504 台で構成されています。 VE 1 基は、16 コアで構成され、共有メモリ並列では 16 並列までのプログラム実行が行えます。 VH は、120 コアで構成され、共有メモリ並列では 120 並列までのプログラム実行が行えます。 また、VH および VE を複数使用した MPI 並列プログラムの実行可能です。

NEC SDK は VE 上のみでのプログラム実行が可能です。

Intel oneAPIはVH上のみでのプログラム実行が可能です。

AOBA-S で実行するプログラムの開発には、VE、VH それぞれの専用環境を利用します。

|              | 開発環境         | ノード内並列 | MPI ライブラリ | 数値計算ライブラリ |
|--------------|--------------|--------|-----------|-----------|
| ベクトルエンジン(VE) | NEC SDK      | 自動並列   | NEC MPI   | NEC NLC   |
|              |              | OpenMP |           |           |
| ベクトルホスト(VH)  | Intel oneAPI | 自動並列   | Intel MPI | Intel MKL |
|              |              | OpenMP |           |           |

AOBA-S 演算サーバ(1ノード)の使用可能なリソースは、以下の通りとなります。

|              | コア数                          | メモリ容量       |
|--------------|------------------------------|-------------|
| ベクトルエンジン(VE) | 16コア/VE x8基                  | 96GB/VE x8基 |
| ベクトルホスト(VH)  | 120 コア(60 物理コア HT 有効 1 ソケット) | 251GB       |
|              | ※数値演算時は60コア以下の利用を推奨          |             |

**%**HT: Hyper Threading

#### 2) 利用上の注意

コンパイラを使用する際は、moduleコマンドにて使用するモジュールとバージョンを指定して環境変数 を定義します。使用方法については、以降の各コンパイラの使用方法を参照ください。

#### 3) AOBA-AとAOBA-Sの互換性

① 実行ファイルの互換性

VE 向けプログラムについて、AOBA-A でコンパイルされた実行プログラムは AOBA-S で実行可能で す。ただし、AOBA-S の環境に合わせて最適化されていませんので、AOBA-S で実行するプログラムは、 AOBA-S でコンパイルすることを強く推奨します。 ② サーチパスの変更点

AOBA-S と AOBA-A では、モジュールファイル、および、INCLUDE 行、#include で取り込まれる ファイル、ライブラリのサーチパスが、以下のように変更されます。

モジュールファイルのサーチパスおよび INCLUDE 行、および、#include で取り込まれる

ファイルのサーチ(サーチする順番に記載)

| AOBA-S                            | AOBA-A                 |
|-----------------------------------|------------------------|
| ソースファイルのあるディレクトリ                  | $\leftarrow$           |
| カレントディレクトリ                        | $\leftarrow$           |
| -I で指定されたディレクトリ                   | $\leftarrow$           |
| -B で指定されたディレクトリ直下の includeディ      | ←                      |
| レクトリ                              |                        |
| 環境変数 NFORT_INCLUDE_PATH で指        | ←                      |
| 定されたディレクトリ                        |                        |
| -isystem で指定されたディレクトリ             | $\leftarrow$           |
| /opt/nec/ve/nfort/バージョン番号/include | ←                      |
| /opt/nec/ve3/include(%)           | /opt/nec/ve/include(※) |

※-isysroot が指定されているとき、-isysroot で指定されたディレクトリ直下の include が

サーチされます。

#### ライブラリのサーチパス(サーチする順番に記載)

| AOBA-S                         | AOBA-A                        |
|--------------------------------|-------------------------------|
| -L で指定されたディレクトリ                | $\leftarrow$                  |
| -B で指定されたディレクトリ                | $\leftarrow$                  |
| 環境変数 NFORT_LIBRARY_PATH で指     | ←                             |
| 定されたディレクトリ                     |                               |
| /opt/nec/ve3/nfort/バージョン番号/lib | /opt/nec/ve/nfort/バージョン番号/lib |
| 環境変数 VE_LIBRARY_PATH で指定され     | $\leftarrow$                  |
| たディレクトリ                        |                               |
| /opt/nec/ve3/lib/gcc           | /opt/nec/ve/lib/gcc           |
| /opt/nec/ve3/lib               | /opt/nec/ve/lib               |

#### ③ コンパイラオプションの変更点

AOBA-S、AOBA-A ではコンパイラオプションの既定値が、以下のように変更されます。

| AOBA-S     | AOBA-A     |
|------------|------------|
| -march=ve3 | -march=ve1 |

-march:ターゲットのアーキテクチャを指定する。kindに指定できる値は以下である。

ve1 VE1 以降で使用できるオブジェクトを生成する。

ve3 VE3 以降で使用できるオブジェクトを生成する。(既定値)

-mfp16-format:半精度浮動小数点の形式を指定する。kindに指定できる値は以下である。

-march=ve3 有効時のみ指定可能。

none 半精度浮動小数点の形式を指定しない。

ieee IEEE binary16 形式を使用する。(-march=ve3 有効時の既定値) bfloat bfloat16 形式を使用する。

④ 半精度浮動小数点の利用

AOBA-S では半精度浮動小数点を使用したオブジェクトファイルを生成し実行できます。 半精度 浮動小数点を使用したオブジェクトファイルは AOBA-A では生成、実行できません。

半精度浮動小数点の種別

半精度浮動小数点の種別は-mfp16-formatによる半精度浮動小数点形式の指定と プログラム中の半精度浮動小数点の使用有無で以下のように決まります。

| 半精度浮動小数 | 半精度浮動小数点の形式(-mfp16-format) |          |          |
|---------|----------------------------|----------|----------|
| 点の使用    | none                       | ieee     | bfloat   |
| なし      | 種別なし                       | 種別なし     | 種別なし     |
| あり      | 種別なし                       | binary16 | bfloat16 |

binary16 と bfloat16 の混在リンク

binary16とbfloat16のオブジェクトファイルを混在リンクし、一つのオブジェクトファイル、 実行ファイル、共有ライブラリを生成できません。

⑤ 注意事項

・AOBA-SとAOBA-Aのオブジェクトファイルの混在した静的ライブラリ、共有ライブラリ、実行ファイルを 生成できません。

作成しようとするとリンク時に以下のエラーとなります。

/opt/nec/ve/bin/nld: a.o: this object cannot use on ve3.

/opt/nec/ve/bin/nld: failed to merge target specific data of file a.o

・AOBA-S で AOBA-A の実行ファイルを実行したとき、正しいトレースバック情報を出力できません。

### 2. プログラム開発環境

#### 1) module コマンドの利用方法

既定値のプログラム開発環境は、NEC SDK(最新バージョン)です。 Intel コンパイラを利用する場合には、module コマンドを使用します。 module コマンドを使用することで、アプリケーションの利用に必要な環境変数を統一的に 設定することができます。

【module コマンドの利用方法】

利用できるアプリケーションの module 名を表示

\$ module avail

※表示される Intel oneAPI モジュールの概要について"4) module コマンド 補足事項"を参照ください。

アプリケーションの module を読み込む

\$ module load (module 名)

※依存関係により複数のモジュールがロードされることがあります。

※Intel OneAPI 2024 では依存関係のあるモジュールがデフォルトでロードされません。 依存関係のモジュールをロードするため、環境変数へ 「MODULES\_AUTO\_HANDLING=1」を設定しています。

該当の設定を無効化する場合には、「MODULES\_AUTO\_HANDLING=0」を 設定してから module コマンドを実行してください。

主要なモジュール

| VE 向け開発環境     | ロードするモジュール名        |
|---------------|--------------------|
| ncc(5.3.0)    | ncc/5.3.0 (既定値)    |
| necmpi(3.8.0) | necmpi/3.8.0 (既定値) |
| nfort(5.3.0)  | nfort/5.3.0 (既定値)  |
| nlc(3.1.0)    | nlc/3.1.0 (既定值)    |
| nlc(3.1.0)    | nlc/3.1.0 (既定值)    |

※ログイン後は上記のモジュールがロードされた状態となっています。

| VH 向け開発環境                 | ロードするモジュール名     |
|---------------------------|-----------------|
| Intel                     | compiler/latest |
| oneAPI(compiler/2025.0.4) |                 |
| Intel MPI(2021.14)        | compiler/latest |

|                   | mpi/latest      |
|-------------------|-----------------|
| Intel MKL(2025.0) | compiler/latest |
|                   | mkl/latest      |

※同じモジュール名で 32 が末尾についているモジュールは 32bit 版です。

実行例) Intel oneAPI でコンパイル、VH 上でプログラムを実行する場合 \$ module load compiler/latest

実行例) Intel MPI でコンパイル、VH 上でプログラムを実行する場合 \$ module load compiler/latest mpi/latest

実行例) Intel MKL でコンパイル、VH 上でプログラムを実行する場合 \$ module load compiler/latest mkl/latest

現在読み込んでいる module の確認

\$ module list

指定した module を破棄

\$ module unload (module 名)

#### 実行例)

\$ module unload compiler/latest

現在読み込まれている全ての module を破棄

\$ module purge

module load 時に読み込まれる環境変数を確認

\$ module show (module 名)

#### 実行例)

\$ module show compiler/latest

2) VE 用プログラム開発環境 NEC SDK

① VE 内実行プログラム

コンパイラコマンド: nfort(Fortran コンパイラ) ncc(C コンパイラ) nc++(C++コンパイラ)

実行形式:実行オブジェクト a.out を、カレントディレクトリに作成する場合 <コンパイラコマンド> <コンパイラオプション> <プログラムソースファイル名> 例) \$ nfort -O3 sample.f

| Fortran 言語仕様を逸脱した副作用を伴う最大限の最適化・自       |
|----------------------------------------|
| 動ベクトル化を適用する                            |
| 副作用を伴う最適化・自動ベクトル化、および、多重ループの最適         |
| 化を適用する                                 |
| 副作用を伴う最適化・自動ベクトル化を適用する(デフォルト)          |
| 副作用を伴わない最適化・自動ベクトル化を適用する               |
| 最適化、自動ベクトル化、並列化、インライン展開を適用しない          |
| 自動並列化を利用する                             |
| OpenMP 並列化を利用する                        |
| -mparallelと-fopenmpが同時に指定された時、OpenMPディ |
| レクティブを含むルーチンを自動並列化しない                  |
| 自動インライン展開を利用する                         |
| バウンスチェック(配列の上下限のチェック)を行う               |
| 性能解析 ftrace 機能用の実行ファイルを作成する            |
| ベクトル化診断リスト(ソースファイル名.L)を出力する            |
| 詳細なベクトル化診断メッセージを出力する(既定値は、-fdiag-      |
| vector=1)                              |
| ベクトル化、並列化などの最適化情報がソース行とともに出力され         |
| た編集リスト(ソースファイル名.L)を出力する                |
|                                        |

コンパイルの主なオプション

NEC SDK のコンパイルオプションの詳細は以下を参照ください。

https://sxauroratsubasa.sakura.ne.jp/Documentation(Japanese)

⇒SDK

⇒C/C++ Compiler ユーザーズガイド

⇒Fortran Compiler ユーザーズガイド

② MPI 実行プログラム

コンパイラコマンド: mpinfort(MPIFortran コンパイラ) mpincc(MPIC コンパイラ) mpinc++(MPIC++コンパイラ)

実行形式:実行オブジェクト a.out を、カレントディレクトリに作成する場合 <コンパイラコマンド> <コンパイラオプション> <プログラムソースファイル名> 例) \$ mpinfort -O3 sample.f

③ MPI プログラムの VE コア割り当て

MPI プログラム実行の標準的な実行方法では MPI プロセスは、NQSV により割り当てられた 先頭ノードの先頭 VE のコアから順次割り当てられます。

例) 160MPI プロセスを実行

#!/bin/sh
#PBS -T necmpi
#PBS -I elapstim\_req=4:00:00
#PBS --venode 10
cd \$PBS\_O\_WORKDIR
mpirun -np 160 ./a.out

⇒1VE あたり 16 コアのため 160 プロセス(160 コア)を動作させる場合は 10VE を確保 します。

1 ノードは 8VE で構成されているため、先頭ノードの 8VE に 128 プロセス(16 コア× 8VE)割り当て、次ノードの先頭 2VE に 32(16 コア×2VE)プロセスが割り当てられます。

④ MPI プロセスの出力分離

MPI 実行プログラムでは、各 MPI プロセスの出力が、標準出力、標準エラー出力ファイルのそれ ぞれ一つのファイルに混在して記録されます。MPI プロセス毎に出力を分離したい場合には、分離 するスクリプトファイルを、実行プログラムの前に指定して実行します。

mpirun -np 256 /opt/nec/ve/bin/mpisep.sh ./a.out

ファイルの分離は、複数の方式があり、環境変数 NMPI\_SEPSELECT で指定します。

NMPI\_SEPSELECT :

| 1 各 MPI プロセスの標準出力だけを stdout.uuu:rrr へ保存 |                                               |
|-----------------------------------------|-----------------------------------------------|
| 2                                       | 各 MPI プロセスの標準エラー出力だけを stderr.uuu:rrr へ保存(既定値) |
| 3                                       | 各 MPI プロセスの標準出力 および 標準エラー出力を, それぞれ            |

|   | stdout.uuu:rrr および stderr.uuu:rrr に保存 |
|---|---------------------------------------|
| 4 | 各 MPI プロセスの標準出力 および 標準エラー出力を, 同一のファイル |
|   | std.uuu:rrr に保存                       |

例)

#!/bin/sh
#PBS -q sxs
#PBS -T necmpi
#PBS -l elapstim\_req=4:00:00
#PBS --venode 32
#PBS -A kakin1
cd \$PBS\_O\_WORKDIR
export NMPI\_SEPSELECT=3
mpirun -np 512 /opt/nec/ve/bin/mpisep.sh ./a.out

3) VH 用プログラム開発環境 Intel oneAPI

①Intel oneAPI のための環境設定 module コマンドで必要なモジュールを読み込んで環境を設定します。 module コマンドの使用方法については「1) module コマンドの利用」をご確認ください。

② VH 内実行プログラム

コンパイラコマンド: ifx(Fortran コンパイラ) icx(Cコンパイラ) icpx(C++コンパイラ)

実行形式:実行オブジェクト a.out を、カレントディレクトリに作成する場合 <コンパイラコマンド> <コンパイラオプション> <プログラムソースファイル名>

例) \$ module load compiler/latest
 ※module コマンドはセッションの最初だけ実行します
 \$ ifx -O3 sample.f

コンパイルの主なオプション

| -Ofast | -O3+aの最適化を有効にする                    |
|--------|------------------------------------|
| -03    | -O2 レベルの最適化に加えて, ループ融合, ループブロッキングの |
|        | ような最適化も適用する                        |
| -02    | 推奨される最適化レベル. ベクトル化を含む多くの最適化を有効     |
|        | にする(デフォルト)                         |

| -01           | オブジェクトサイズを増加させる最適化を無効にする    |
|---------------|-----------------------------|
| -00           | すべての最適化を無効にする               |
| -qopenmp      | OpenMP 並列化を利用する             |
| -qopt-report  | 最適化レポートを作成する                |
| -march=znver3 | VH CPUのHW 機能で利用可能な最適化を有効にする |

※「-O3」、「-Ofast」、「-march=znver3」等の最適化オプションは、プログラムの演算順序等が 変わることがあります。プログラムの計算結果に問題がないことを確認の上ご使用ください。

Intel oneAPI のコンパイルコマンド詳細については以下を参照ください。

```
https://www.xlsoft.com/jp/products/intel/tech/documents.html
⇒「製品ドキュメント」タブ
⇒インテル® oneAPI (インテル® oneAPI DPC++/C++、Fortran コンパイラー)
⇒バージョン 2024
⇒Fortran コンパイラー・クラシックおよびインテル® Fortran コンパイラー・デベロッパー・ガイドおよびリファレンス (英語)
⇒oneAPI DPC++/C++ コンパイラー デベロッパー・ガイドおよびリファレンス (英語)
```

MPI 実行プログラム

コンパイラコマンド: mpiifx(MPIFortran コンパイラ) mpiicx(MPIC コンパイラ) mpiicpx(MPIC++コンパイラ)

実行形式:実行オブジェクト a.out を、カレントディレクトリに作成する場合 <コンパイラコマンド> <コンパイラオプション> <プログラムソースファイル名>

例) \$ module load mpi/latest compiler/latest
 ※module コマンドはセッションの最初だけ実行します
 \$ mpiifx -O3 sample.f

詳細は以下を参照ください。

https://www.xlsoft.com/jp/products/intel/cluster/mpi/index.html ⇒「技術情報」タブ

⇒バージョン 2021

⇒デベロッパー・リファレンス・ガイド (英語)

# 4) module コマンド補足事項

## module avail コマンドで表示される Intel oneAPI モジュールの一覧

| モジュール名              | 概要                                                     |
|---------------------|--------------------------------------------------------|
| Advisor             | Intel(R) Advisor                                       |
| Ccl                 | Intel(R) oneAPI Collective Communications Library      |
| Clck                | Intel(R) Cluster Checker                               |
| compiler            | Intel 64-bit compiler(s).                              |
| debugger            | The gdb-oneAPI debugger (an extension of standard      |
|                     | gdb).                                                  |
| dev-utilities       | Add oneap-cli sample browser to PATH and oneAPI        |
|                     | samples include dirs into CPATH.                       |
| Dnnl                | IntelR oneAPI Deep Neural Network Library              |
| dnnl-cpu-gomp       | IntelR oneAPI Deep Neural Network Library              |
| dnnl-cpu-iomp       | IntelR oneAPI Deep Neural Network Library              |
| dnnl-cpu-tbb        | IntelR oneAPI Deep Neural Network Library              |
| Dpct                | Intel(R) DPC++ Compatibility Tool.                     |
| Dpl                 | Intel(R) DPC++ Library.                                |
| init_opencl         | Submodule for Intel(R) oneAPI DPCPP compiler FPGA      |
|                     | environment                                            |
| inspector           | Intel(R) Inspector                                     |
| intel_ipp_intel64   | Intel(R) Integrated Performance Primitives Intel(R) 64 |
|                     | architecture.                                          |
| intel_ippcp_intel64 | Intel(R) Integrated Performance Primitives             |
|                     | Cryptography Intel(R) 64 architecture.                 |
| Itac                | Intel(R) Trace analyzer and Collector                  |
| Mkl                 | Intel(R) oneAPI Math Kernel Library (oneMKL) IA-64     |
|                     | architecture                                           |
| Мрі                 | Intel(R) MPI Library                                   |
| Tbb                 | Intel(R) oneAPI Threading Building Blocks              |
| Vtune               | Intel(R) VTune(TM) Profiler                            |

詳細については製品ドキュメントをご確認ください。

https://www.xlsoft.com/jp/products/intel/tech/documents.html

⇒「製品ドキュメント」タブ

#### 3. プログラム実行環境

1) VE 用プログラム開発環境 NEC SDK のバッチリクエストによる実行

作成した実行プログラムは、バッチ処理環境(NQSV: NEC Network Queuing System V)に対し、バッチリクエストという形式で実行を依頼します。

バッチリクエストで実行を依頼するためには、プログラムの実行を記述した、ジョブスクリプトを作成します。

利用者のログイン環境によっては module の load に失敗することがあります。

投入用スクリプト内で「module load ~」行の前に、以下を記載することで回避できます。

source /etc/profile.d/modules.sh(投入用スクリプトが sh or bash の場合) source /etc/profile.d/modules.csh(投入用スクリプトが csh の場合)

① VE 内実行プログラム用ジョブスクリプト

例(sh 形式の場合):

| #!/bin/sh                    |           |
|------------------------------|-----------|
| #PBS –q sxs                  | ····· (a) |
| #PBS -l elapstim_req=2:00:00 | ····· (b) |
| #PBSvenode 1                 | ····· (c) |
| #PBS -A kadai1               | ····· (d) |
|                              |           |
| export VE_OMP_NUM_THREADS=8  | ····· (e) |
| cd \$PBS_O_WORKDIR           | ····· (f) |
| ./a.out                      | ····· (g) |

記述詳細:

- (a) : リクエスト投入先キュー として AOBA-S 用キューを指定
- (b) : 最大実行経過時間を指定(hh:mm:ss 形式)
- (c) : 使用 VE 数を指定, VE 内実行プログラムの場合には 1 固定
- (d) : 課金先のプロジェクトコードを指定(任意),未指定の場合はデフォルトの プロェクトコードに課金
- (e) : 自動並列/OpenMP 並列実行プログラムの場合、並列数を指定
   指定が無い場合は、16(既定値)で実行される
- (f) : カレントディレクトリへ移動
- (g) : 実行プログラム名を指定

作成したジョブスクリプトを、バッチ処理環境(NQSV)に qsub コマンドを使って投入します。

qsub <ジョブスクリプトファイル名>

例)

\$ qsub run.sh

② VE内 MPI 実行プログラム用ジョブスクリプト

MPI 実行プログラムは、mpirun コマンドで実行プログラムを実行します。

例(sh 形式の場合):

| #!/bin/sh                               |           |
|-----------------------------------------|-----------|
| #PBS –q sxs                             | ••••• (a) |
| #PBS -T necmpi                          | ••••• (b) |
| <pre>#PBS -l elapstim_req=4:00:00</pre> | ····· (c) |
| #PBSvenode 32                           | ····· (d) |
| #PBS -A kakin1                          | ••••• (e) |
| cd \$PBS_O_WORKDIR                      | ····· (g) |
| mpirun –np 512 ./a.out                  | ••••• (h) |

記述詳細:

- (a) : リクエスト投入先キュー として AOBA-S 用キューを指定
- (b) : MPI 実行環境を指定
- (c) : 最大実行経過時間を指定(hh:mm:ss 形式)
- (d) : 使用 VE 数を指定
- (e) : 課金先のプロジェクトコードを指定(任意),未指定の場合はデフォルトの プロジェクトコードに課金
- (f) : カレントディレクトリへ移動
- (g) : mpirun コマンドで実行プログラムを指定
   -np オプションで MPI 総プロセス数を指定(--venode 指定数×16 コアまで)

NEC MPI のプログラム実行方法の詳細は以下を参照ください。

https://sxauroratsubasa.sakura.ne.jp/Documentation(Japanese)

 $\Rightarrow$ NEC MPI

⇒NEC MPI ユーザーズガイド

作成したジョブスクリプトを、バッチ処理環境(NQSV)に qsub コマンドを使って投入します。

qsub <ジョブスクリプトファイル名>

例)

\$ qsub run.sh

③ VE 内自動並列、MPI 併用実行プログラム用ジョブスクリプト 自動並列と MPI を併用した実行プログラムは、mpirun コマンドで実行プログラムを実行します。

例(sh 形式の場合):

| #!/bin/sh                    |               |
|------------------------------|---------------|
| #PBS −q sxs                  | ····· (a)     |
| #PBS -T necmpi               | ····· (b)     |
| #PBS -I elapstim_req=4:00:00 | ····· (c)     |
| #PBSvenode 32                | ····· (d)     |
| #PBS -v VE_OMP_NUM_THREADS   | =16 ····· (e) |
| #PBS -A kakin1               | ····· (f)     |
| cd \$PBS_O_WORKDIR           | ····· (g)     |
| mpirun –np 32 ./a.out        | ····· (h)     |

記述詳細:

- (a) : リクエスト投入先キュー として AOBA-S 用キューを指定
- (b) : MPI 実行環境を指定
- (c) : 最大実行経過時間を指定(hh:mm:ss 形式)
- (d) : 使用 VE 数を指定
- (e) : 自動並列実行プログラムの場合、並列数を指定
- (f) : 課金先のプロジェクトコードを指定(任意),未指定の場合はデフォルトの プロジェクトコードに課金
- (g) : カレントディレクトリへ移動
- (h) : mpirun コマンドで実行プログラムを指定
   -np オプションで MPI 総プロセス数を指定(--venode 指定数)

作成したジョブスクリプトを、バッチ処理環境(NQSV)に qsub コマンドを使って投入します。

| qsub <ジョブスクリプトファイル名> |  |
|----------------------|--|
| 例)                   |  |
| \$ qsub run.sh       |  |

2) VH 用プログラム開発環境 Intel oneAPIのバッチリクエストによる実行 利用者のログイン環境によっては module の load に失敗することがあります。 投入用スクリプト内で「module load ~」行の前に、以下を記載することで回避できます。

source /etc/profile.d/modules.sh(投入用スクリプトが sh or bash の場合) source /etc/profile.d/modules.csh(投入用スクリプトが csh の場合)

① VH 内実行プログラム用ジョブスクリプト

例(sh 形式の場合):

```
#!/bin/sh
#PBS -q sxs ····· (a)
#PBS -l elapstim_req=4:00:00 ····· (b)
#PBS -b 1 ····· (c)
#PBS -v OMP_NUM_THREADS=120 ···· (d)
#PBS -A kakin1 ···· (e)
module load compiler/latest ···· (f)
cd $PBS_O_WORKDIR ···· (g)
./a.out ···· (h)
```

記述詳細:

- (a) : リクエスト投入先キュー として AOBA-S 用キューを指定
- (b) : 最大実行経過時間を指定(hh:mm:ss 形式)
- (c) : 使用 VH 数を指定
- (d): 並列数を指定
- (e): 課金先のプロジェクトコードを指定(任意),未指定の場合はデフォルトの プロジェクトコードに課金
- (f): 必要なアプリケーションのモジュールを読み込み ※コンパイル時に利用したモジュールを指定
- (g) : カレントディレクトリへ移動
- (h) : 実行プログラム名を指定

② MPI 実行プログラム用ジョブスクリプト

MPI 実行プログラムは、mpirun コマンドで実行プログラムを実行します。

```
例(sh 形式の場合):
```

```
#!/bin/sh
#PBS -q sxs ····· (a)
#PBS -T intmpi ····· (b)
#PBS -l elapstim_req=4:00:00 ····· (c)
#PBS -b 2 ···· (d)
#PBS -A kakin1 ···· (e)
module load compiler/latest mpi/latest ···· (f)
cd $PBS_O_WORKDIR ···· (g)
mpirun -np 240 ./a.out ···· (h)
```

記述詳細:

- (a) : リクエスト投入先キュー として AOBA-S 用キューを指定
- (b) : MPI 実行環境を指定
- (c): 最大実行経過時間を指定(hh:mm:ss 形式)
- (d) : 使用 VH 数を指定
- (e): 課金先のプロジェクトコードを指定(任意), 未指定の場合はデフォルトの プロジェクトコードに課金
- (f): 必要なアプリケーションのモジュールを読み込み ※コンパイル時に利用したモジュールを指定
- (g) : カレントディレクトリへ移動
- (h): mpirun コマンドで実行プログラムを指定
   -np オプションで MPI 総プロセス数を指定(-b 指定 VH 数×120 まで)

作成したジョブスクリプトを、バッチ処理環境(NQSV)に qsub コマンドを使って投入します。

| qsub   | <ジョブスクリプトファイル名> |
|--------|-----------------|
| 例)     |                 |
| \$ qsı | ıb run.sh       |

インテル MPI ライブラリーの利用については以下を参照ください。

https://www.xlsoft.com/jp/products/intel/tech/documents.html

⇒「製品ドキュメント」タブ

⇒インテル® MPI ライブラリー

⇒バージョン 2021

⇒デベロッパー・リファレンス・ガイド (英語)

③ MPI プログラムの CPU コアの割り当て

MPI プログラム実行の標準的な実行方法(上記例)では MPI プロセスは、NQSV により 割り当てられたノードの先頭ノードの先頭 CPU のコアから順次割り当てられます。 ノード毎のプロセス数割り当てを指定する場合には、mpirun コマンドでノードあたりの プロセス数の指定を行ないます。

例) 2 ノードで、160 MPI プロセスを、80 プロセス/ノードで実行

#!/bin/sh
#PBS -q sxs
#PBS -T intmpi
#PBS -l elapstim\_req=4:00:00
#PBS -b 2
#PBS -A kakin1
module load compiler/latest mpi/latest
cd \$PBS\_O\_WORKDIR
mpirun -ppn 80 -np 160 ./a.out

-ppn: ノード当りの MPI プロセス数を指定

3) 会話リクエストによる実行

会話リクエストは、会話的に演算サーバを利用することで、演算サーバ上でプログラムのコンパイラや 実行およびデバック実行を行うことができるリクエストです。

#### 【実行方法】

| qlogin -q inter - | ogin -q inter -T necmpi |  |  |  |
|-------------------|-------------------------|--|--|--|
| (a)               | (b)                     |  |  |  |
|                   |                         |  |  |  |

- (a) : キュー名
- (b) : MPI 実行環境を指定

※MPI 実行する場合のみ指定する

NEC SDK(VE)時は necmpi、Intel oneAPI (VH)時は intmpi を指定する

会話リクエストの詳細についてはマニュアルを参照ください

https://sxauroratsubasa.sakura.ne.jp/Documentation(Japanese)

⇒NQSV 利用の手引 操作編

⇒第3章 会話リクエストの操作

#### 4. 数学ライブラリの利用

1) NLC ライブラリ(VE 用)

AOBA-S のアーキテクチャに対応した科学技術計算ライブラリ NLC(NEC Numeric Library Collection)を利用できます。

NLCは、広範な分野の数値シミュレーションプログラムの作成を強力に支援する数学ライブラリのコレクショ ンであり、AOBA-Sのベクトルエンジンに対応しています。NLCを用いることにより、難解な数値計算ア ルゴリズムの詳細に煩わされることなく高度な科学技術計算プログラムを作成することができ、数値シミュレ ーションプログラム開発の生産性を大幅に改善することができます。

NLC の詳細および利用方法は、以下を参照ください。

https://sxauroratsubasa.sakura.ne.jp/Documentation(Japanese)

⇒SDK

⇒NLC (NEC Numeric Library Collection) ユーザーズガイド

2) Intel MKL(VH 用)

Intel コンパイラ開発環境から利用できる数値計算ライブラリパッケージです。

パッケージの詳細および利用方法は、以下を参照してください。

https://www.xlsoft.com/jp/products/intel/perflib/mkl/index.html

⇒「技術情報」タブ

⇒バージョン 2024

⇒デベロッパー・リファレンス (英語)

#### 5. SHARP 機能のサポート

1) 概要

NEC MPI は NVIDIA Corporation が提供する HPC-X の SHARP 機能を利用し、集団通信を InfiniBand ネットワークにオフロードする機能をサポートしています。本機能により、MPI 集団通信

(MPI\_BARRIER および MPI\_ALLREDUCE) の通信性能およびスケーラビリティを向上させることが できます。

2) 制約事項

SHARP 機能を利用する MPI 手続きは MPI\_Barrier、MPI\_Ibarrier、MPI\_Allreduce、 MPI\_Iallreduce の4種です。

Allreduce については小サイズ(既定値、64 バイト以下)の領域でのみ SHARP を利用します。(し きい値の変更は可能ですが、64 バイト超では性能面での効果は小さいです。)

すべての MPI プロセスが VE 上で動作している場合にのみ利用可能です。(ベクトルプロセスとスカラプロ セスが混在するハイブリッド実行の場合は利用できません。)

3)利用方法

SHARP 機能を有効にする場合は、実行プログラム用ジョブスクリプト内で、環境変数 "NMPI\_SHARP\_ENABLE"を定義します。

設定例

export NMPI\_SHARP\_ENABLE=ON

mpirun -v オプションを付加することで、以下の実行時情報が標準出力に出力されます。 「Collective support : SHARP」

詳細は以下のマニュアルをご参照ください <u>Documentation(Japanese) - NEC Aurora Forum (sxauroratsubasa.sakura.ne.jp)</u> 「NEC MPI ユーザーズガイド」 2.5.2.5 HPC-X (SHARP) サポート